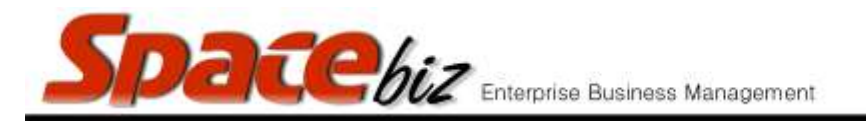

## CREATE A PLU SALES CATEGORY FOLDER

| Navigate to the PLU<br>Editor                                                                                  | PLU Editor                                                                                                    |
|----------------------------------------------------------------------------------------------------|----------------------------------------------------------------------------------------------------|
| Click CREATE SUB<br>FOLDER                                                                                     | Create Sub Folder                                                                                                    |
| Enter FOLDER NAME                                                                                              | Folder Name                                                                                                    |
| Allocate Position of folder<br>*folders will sort<br>alphabetically by default if<br>position is not allocated | Position 1                                                                                                    |
| Select whether the folder is active or non active                                                              | Active yes v                                                                                                    |
| Select which folder this<br>folder will be a sub folder<br>of                                                  | Sub folder of / ** SPECIALS [Not used] / BEVERAGES<br>/ BEVERAGES / APERITIF & DIGESTIVE<br>/ BEVERAGES / BOTTLES [Not used]<br>/ BEVERAGES / BOURBON WHISKY<br>/ BEVERAGES / BRANDY/COGNAC<br>/ BEVERAGES / CHAMPAGNE COCKTAILS<br>/ BEVERAGES / COCKTAILS<br>/ BEVERAGES / COCKTAILS / national tequila friday<br>/ BEVERAGES / COCKTAILS / shortcut [Not used]<br>/ BEVERAGES / COCKTAILS / vintage wines [Not used]<br>/ BEVERAGES / COLD BEVERAGES |
| Click Save                                                                                                    | Save                                                                                                    |